# 教师教学能力评价申报系统操作指引

#### 一、登录途径

1、登录深圳市职工教育和职业培训协会官网

http://www.szzx.org.cn,点击首页中"在线服务"下拉栏的"网上报名"→教师教学能力评价申报系统。

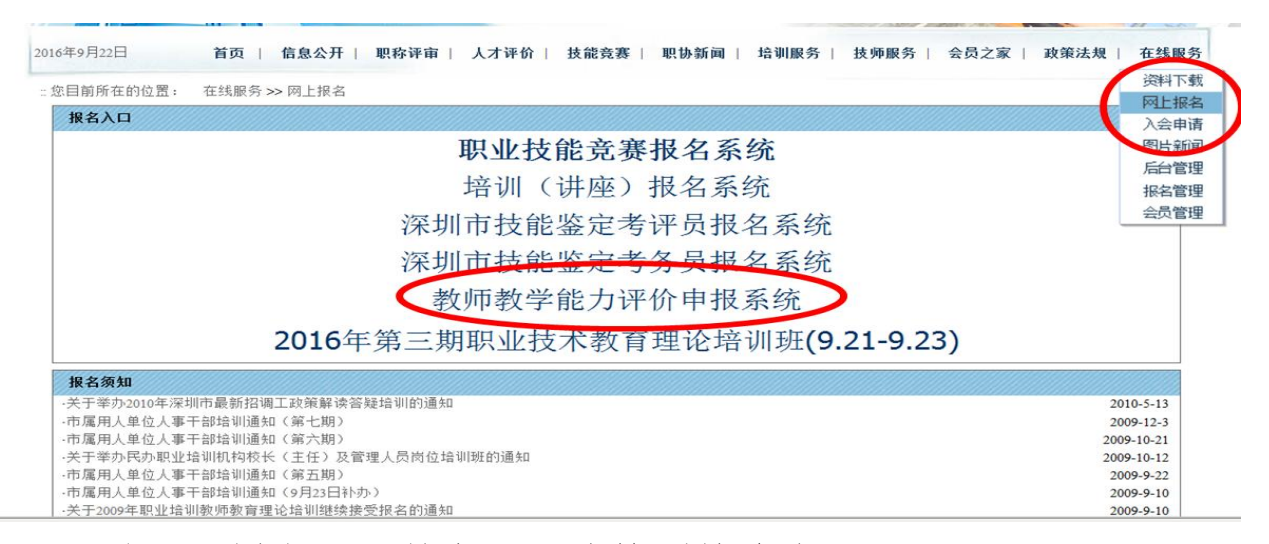

2、登录深圳市职工教育和职业培训协会官网

http://www.szzx.org.cn,点击首页的快速链接→直接进入 "网上报名" →教师教学能力评价申报系统。

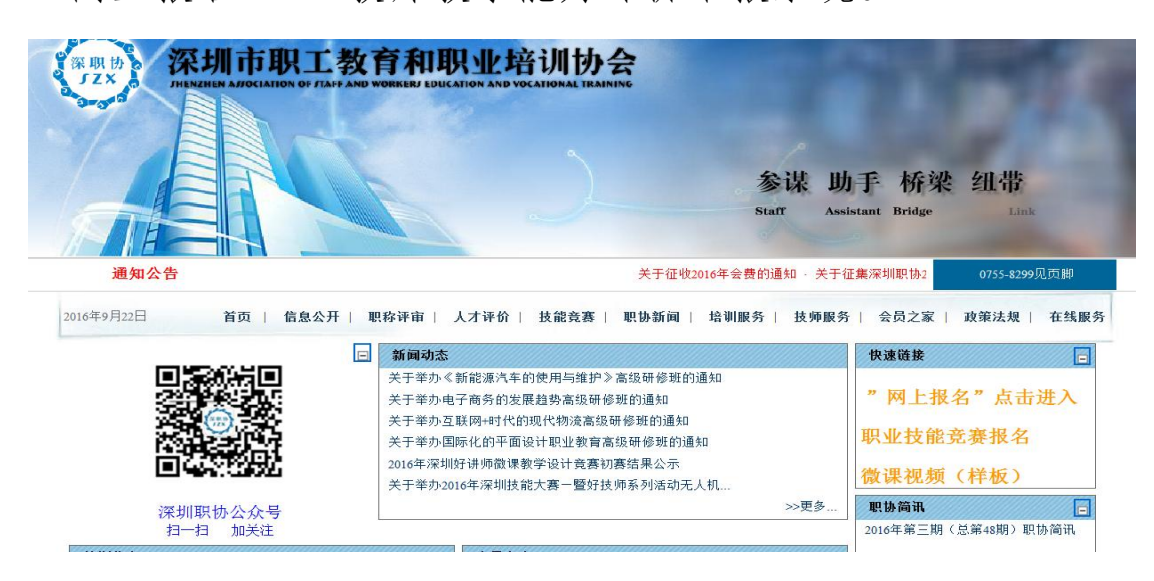

3、直接登录网址: <u>http://120.25.121.70:8081/login.aspx</u>。

| AT AT A LOAD AND A LOAD AND AND A LOAD AND AND AND A LOAD AND AND AND AND A LOAD AND AND A LOAD AND AND AND AND AND AND AND AND AND A |                   |
|----------------------------------------------------------------------------------------------------|-------------------|
|                                                                                                    | 🕑 P + 🗟 Č X 🚹 🛧 🕸 |
| ② 深圳市职工教育和职业控训协  资源使用教师网上申报系统 ×                                                                                                    |                   |
| 文件(F) 編編(E) 查看(V) 收藏夫(A) 工具(T) 報助(H)                                                                                                    |                   |
| parts.                                                                                                    | <u>م</u>          |
| (к тр. и)<br>深期市职工教育和职业培训协会<br>пампы алокимов и лам можем восалован налике                                                                                                    |                   |
| 业务管理系统                                                                                                    | v1.0              |
| 用户名:<br>密码:<br>验证码: E01G                                                                                                    |                   |
| 单位                                                                                                    | 注册 证书查询           |
|                                                                                                    |                   |

- 二、单位注册
- 1、填写单位信息,点击注册。

|        | 教师评审系统   |                |                |  |  |  |  |  |  |
|--------|----------|----------------|----------------|--|--|--|--|--|--|
| *单位帐号: | 2        | *单位名称:         | 测试单位1          |  |  |  |  |  |  |
| *密码:   | •••••    | *确认密码:         | •••••          |  |  |  |  |  |  |
| *单位属性: | 企业内训机构 🔻 | *单位负责人:        | Ξ-             |  |  |  |  |  |  |
| 职务:    |          | *手机号码:         | 13112341234    |  |  |  |  |  |  |
| 联系电话:  |          | <b>*</b> 电子邮箱: | 123123@163.com |  |  |  |  |  |  |
| 联系地址:  |          | 邮编:            |                |  |  |  |  |  |  |
| 备注:    |          |                | ~              |  |  |  |  |  |  |
|        |          |                |                |  |  |  |  |  |  |

2、点击申报单位管理,点击提交。

| (REP)<br>深圳市职工教<br>RESERVENT ALL CALLED ALL CALLED ALLED ALLED ALLED ALLED ALLED ALLED ALLED ALLED ALLED ALLED ALLED ALLED ALLED ALLED ALLED ALLED ALLED ALLED ALLED ALLED ALLED ALLED ALLED ALLED ALLED ALLED ALLED ALLED ALLED ALLED ALLED ALLED ALLED ALLED ALLED ALLED | 育和职业培<br>wookast foucation and vocation |              | 务管理系统 v1.0              |            |                 | 0       | <u> 条</u> 返回 | 😰 退出     |
|----------------------------------------------------------------------------------------------------|-----------------------------------------|--------------|-------------------------|------------|-----------------|---------|--------------|----------|
|                                                                                                    |                                         |              | 用户:孤鸿                   | 專鹊 上次登陆日期: | : 1900-01-01 在线 | 人数: [2] |              |          |
| 📮 👝 🕼 由报单位平台                                                                                                    | ▶☆所在的位                                  | 置: 申报单位平台>>> | 申报单位管理                  |            |                 |         |              | <u>^</u> |
| 系 申报单位管理                                                                                                    | 说明:带"                                   | "的为必填项!      | 【预览单位信息】                |            |                 |         | 操作: 修        | 波        |
| ····································                                                                                                    |                                         | *单位帐号:       | 123                     | * 单位名称:    | 孤鸿寡鹄            |         |              |          |
| ₽ 修改密码                                                                                                    |                                         | *单位属性:       | 职业培训机构 🗸                | ★单位负责人:    | 发给              |         |              |          |
|                                                                                                    |                                         | 职务:          |                         | * 手机号码:    | 13900005555     |         |              |          |
|                                                                                                    |                                         | 联系电话:        |                         | *电子邮箱:     | zhne123@QQ      | com     |              |          |
|                                                                                                    |                                         | 联系地址:        |                         | 邮编:        |                 |         |              |          |
|                                                                                                    |                                         |              | 上传大文件时,请耐心等候! 最大上传量200M | [          |                 |         |              |          |
|                                                                                                    |                                         |              |                         |            | 浏览              | 粘贴      |              |          |
|                                                                                                    |                                         | 附件:          |                         |            |                 |         |              |          |
|                                                                                                    |                                         | 状态:          | 未提交                     |            |                 |         |              |          |
|                                                                                                    |                                         | 备注:          |                         |            |                 | •       |              |          |
|                                                                                                    |                                         |              | 修改                      | 提交         |                 |         |              |          |

三、深圳职协审核

四、申报单位为申报人开通账号

1、点开"申报教师管理"页面,点击"新增"。

| 申报单位平台                     | ▶ 您所在<br>新增 | 的位置: 申排       | <b>&amp;单位平台&gt;&gt;申</b> | 报教师管理              |         |     |  |
|----------------------------|-------------|---------------|---------------------------|--------------------|---------|-----|--|
| 中提生以管理<br>申报机后管理<br>甲报信息甲核 | 8           | 教师姓名          | 诸诜择                       | ■                  | 手机号码    | 请说  |  |
|                            |             | <u></u><br>林夕 | 毛机号码                      |                    | <b></b> | 报教J |  |
|                            | 李           | 老师            | 13211112222               | 445500198004150000 |         |     |  |
|                            | 第           | 1/1页 共1条记     | 录 15记录页                   |                    |         |     |  |

2、填写申报人姓名,电话号码,身份证号,性别等。点击 "新增"。

| 申报单位平台≫申报教师管理                                                                           |       |                  |          |  |  |  |  |  |  |
|-----------------------------------------------------------------------------------------|-------|------------------|----------|--|--|--|--|--|--|
| )为必填项!新撸教师成功后,该教师即可登录系统。登录帐号为手机号码,密码默认为身份证号码后六位<br>———————————————————————————————————— |       |                  |          |  |  |  |  |  |  |
| *姓名:                                                                                    |       | * 手机号码<br>(登录帐号) |          |  |  |  |  |  |  |
| * 申报单位:                                                                                 | 测试单位1 | *身份证号:           |          |  |  |  |  |  |  |
| *性别:                                                                                    | 男 ▼   | *出生日期:           | <b>W</b> |  |  |  |  |  |  |
| 新増返回                                                                                    |       |                  |          |  |  |  |  |  |  |
|                                                                                         |       |                  |          |  |  |  |  |  |  |

3、新增成功后如下:

| ● 建築地位管理 ● 申报单位管理 ● 申报单位管理 ● 申报物师管理 ● 申报物师管理 ● 申报物师管理 ● 申报物师管理                                                                                                    | 操作: 列表             |
|----------------------------------------------------------------------------------------------------|--------------------|
| 申报单位管理         新增           申报单位管理         新增           申报教师管理         執術姓名                                                                                                    | 操作:列表              |
| 申报物师管理 教师姓名 手机号码 手机号码                                                                                                    |                    |
|                                                                                                    | 身份证号               |
| ● 約約25甲級<br>約約25日<br>約約25日<br>約<br>約<br>約約25日<br>約約25日<br>約約25日<br>約約25日<br>約約25日<br>約約25日<br>約約25日<br>約約25日<br>約約25日<br>約<br>25日<br>約<br>25日<br>1<br>1<br>1<br>1<br>1<br>1<br>1<br>1<br>1<br>1<br>1<br>1<br>1<br>1<br>1<br>1<br>1<br>1<br>1 | 執师状态 请选择 ▼         |
| Addition                                                                                                    |                    |
| 甲做银炉列表                                                                                                    |                    |
| 姓名 手机号码 身份证号                                                                                                    | 性别 创建日期 状态 操作      |
| 徐志师 13234345656 440211198010225966                                                                                                    | 女 2016-09-22 未提交 🗰 |

#### 五、申报人登录系统

1、申报人以手机号码为账号,身份证后六位为密码登录系统,登录以后可修改密码。

|   | (FRID)<br>(FXID)<br>(FINTHER ALTOCIATION OF ITALY AND<br>(FINTHER ALTOCIATION OF ITALY AND | 育和职业培训协会 业经多     | 务管理系统 v1.0           |                   |                     | 0 | 🐣 返回 | × |
|---|--------------------------------------------------------------------------------------------|------------------|----------------------|-------------------|---------------------|---|------|---|
|   |                                                                                            |                  | 用户:徐老!               | 师 上次登陆日期: 19      | 900-01-01 在线人数:[20] |   |      |   |
| 1 |                                                                                            | ▶您所在的位置:申报教师平台>> | 申报教师管理               |                   |                     |   |      |   |
|   |                                                                                            | 说明:带"*"的为必填项!    | 【预览教师信息】教师的登录帐号为手机号码 | д                 |                     |   | 操作:修 | 改 |
|   | 统 申报信息管理                                                                                   | * 姓名:            | 徐老师                  | * 手机号码<br>(登录帐号): | 13234345656         |   |      |   |
|   |                                                                                            | * 申报单位 :         | 孤鸿寡鹄                 | *身份证号:            | 440211198010225966  |   |      |   |
|   |                                                                                            | * 1生另1:          | 女 •                  | * 户籍:             | 深圳户籍                | • |      |   |
| 1 |                                                                                            | * 出生日期:          | 1980-10-22           | 参加工作时间:           | 请选择 ▼ 请选择           | • |      |   |
|   |                                                                                            | 教龄(年):           |                      | 从教时间<br>从何年何月:    | 请选择 👻 请选择           | • |      |   |
| I |                                                                                            | 从教时间<br>至何年何月:   | 请选择 ▼ 请选择 ▼          | 最高学历/学位:          | 小学                  | • |      |   |
| 1 |                                                                                            | 毕业院校:            |                      | 专业:               |                     |   |      |   |
|   |                                                                                            | 现职业资格:           |                      | 职业资格等级:           | 初级工                 | • |      |   |
|   |                                                                                            | 职业资格评定年<br>月:    | 请选择 ▼ 请选择 ▼          | 现技术职称:            | 无                   | • |      |   |
| I |                                                                                            | 技术职称等级:          | 无                    | 技术职称评定年<br>月:     | 请选择 ▼ 请选择           | • |      |   |
|   |                                                                                            | 专业(学科):          |                      | 岗位:               |                     |   |      |   |
|   |                                                                                            | 现任行政职务:          |                      | 任职开始年月:           | 请选择 ▼ 请选择           | • |      |   |
| J |                                                                                            | 任职结束年月:          | 请选择 ▼ 请选择 ▼          |                   |                     |   |      |   |
|   |                                                                                            |                  |                      |                   |                     |   |      |   |

填写完信息,上传清晰的红底或蓝底证件照。点击"提交"。

|              | x/TeacherIndex.aspx?toUrl=<br>x         | and the second second s |             |                     | € P - ₪ C 1  | ×<br>× ⋔ ★ ‡ |
|--------------|-----------------------------------------|----------------------------------------------------------------------------------------------------|-------------|---------------------|--------------|--------------|
| 深圳市职工教育和职    | 小业培训协会 业後<br>JON AND VOCATIONAL TEAMING | 务管理系统 <b>∨1.0</b>                                                                                                    | 师 上次登陆日期:1  | 900-01-01 在线人数:[20] | <b>0 </b> 20 | 🔀 退出         |
| ● ● ● 申报教师平台 | 专业(学科):                                 |                                                                                                    | 月:          |                     |              | ^            |
|              | 现任行政职务:                                 |                                                                                                    | 任职开始年月:     | 请选择 • 请选择           | •            |              |
| ● 修改密码       | 任职结束年月:                                 | 请选择 → 请选择 →                                                                                                    |             |                     |              |              |
|              | 联系电话:                                   |                                                                                                    | 电子邮箱:       |                     |              |              |
|              | 联系地址:                                   |                                                                                                    | 邮编:         |                     |              |              |
|              | 上传照片:                                   |                                                                                                    | 不能超过50K!    | 浏览                  |              |              |
|              | 照片:                                     |                                                                                                    | 无照片<br>(彩照) |                     |              | Ε            |
|              | 简历:                                     |                                                                                                    |             | *                   |              |              |
|              |                                         | 请先保存,然后再提交。提交后不能                                                                                                    | 8修改! 保存     | 提交                  |              |              |

#### 2、点击"预览教师信息",可生成申报教师信息表。

|               |                    | 甲瓜狄州          | 同总衣           | 打印日期:2016-05-10 |
|---------------|--------------------|---------------|---------------|-----------------|
| 姓名            | 李老师                | 手机号码          | 13211112222   | T 82 H          |
| 单位名称          | 测试单位1              | 单位属性          | 企业内训机构        | 元照片             |
| 身份证号          | 445500198004150000 | 性别            | 女             | 88              |
| 户籍            |                    | 出生日期          | 1980年04月15日   |                 |
| 参加工作时间        |                    | 教龄(年)         |               | ,               |
| 从教时间<br>从何年何月 |                    | 从教时间<br>至何年何月 |               |                 |
| 最高学历学位        |                    | 毕业院校          |               |                 |
| 专业            |                    | 现职业资格         |               |                 |
| 职业资格等级        |                    | 职业资格评定年<br>月  |               |                 |
| 现技术职称         |                    | 技术职称等级        |               |                 |
| 技术职称评定年<br>月  |                    | 专业 (学科)       |               |                 |
| 岗位            |                    | 现任行政职务        |               |                 |
| 任职开始年月        |                    | 任职结束年月        |               |                 |
| 联系电话          |                    | 电子邮箱          |               |                 |
| 由修编           |                    | 联系地址          |               |                 |
| 教师状态          | 已提交                | 注册时间          | 2016/5/10 10: | 28:15           |
| 简历            |                    |               |               |                 |

#### 深圳市职工教育和职业培训协会 申报教师信息表

3、打开"信息申报管理"页面,点击"新增"。

| > 申报教师平台<br>→ 申报教师管理 | ▶ 您所在<br>新增 | 的位置: 申打 | 假教师平台>>申报 | 信息管理 |      |   |
|----------------------|-------------|---------|-----------|------|------|---|
| 申报信息管理               | ٥           | 申报年份    | 2016 •    |      | 评价方式 | 请 |
| ● 修改密码               | ~           | 申报级别    | 请选择 🔹     |      | 申报状态 | Ĭ |
|                      |             |         |           |      |      |   |

# 4、填写信息,然后点击"新增"。

申报教师平台>>申报信息管理

为必填项!

| *申报单位: | 测试单位1                                                                                  | * 申报教师:             | 李老师-13211112222   |      |
|--------|----------------------------------------------------------------------------------------|---------------------|-------------------|------|
| *年份:   | 2016 •                                                                                 | *评价方式:              | 评审认定 ▼            |      |
| *申报类型: | 邸不得刘悝                                                                                  | *申报级别:              | -級 •              |      |
| *本人总结: | <ul> <li>(近3年履职情况,教学、教科研、教育技术及管理工作与业绩)</li> <li>(实验)室建设以及承担新开设课程/一体化课程等方面情况</li> </ul> | 青况,以及运用新教学方法。<br>2) | • 技术、手段及多媒体技术开展教学 | 学、参加 |
| 备注:    |                                                                                        |                     | ۸<br>۲            |      |
|        | 新增                                                                                     | 返 回                 |                   |      |

#### 5、点击"提交评价方式"。

| 评价方式 | 请送 | 择 🔻   |       |      | 申报类型 | 请选择 | •    | 本海                             |
|------|----|-------|-------|------|------|-----|------|--------------------------------|
| 申报状态 | 清道 | 5.择 ▼ |       |      | 缴费状态 | 请选择 | •    |                                |
|      |    |       |       |      |      |     |      |                                |
|      | 申报 | 列表    |       |      |      |     |      |                                |
| ż    | 年份 | 评价方式  | 申报类型  | 申报级别 | ŧ    | 报状态 | 缴费状态 | 操作                             |
| 201  | 16 | 评审认定  | 职业培训师 | 一级   | 未提交  |     | 未缴费  | 编辑 提交评价方式 申报明细   提交甲报信息  删除    |
| 201  | 16 | 评审认定  | 职业培训师 | 一级   | 单位审核 | 已通过 | 已缴费  | 编辑  提交评价方式 <br>申报明细  提交申报信息 删除 |
|      |    |       |       |      |      |     |      | 上一页下一页转到第 1 页                  |

## 六、单位审核评价方式

1、登录单位账号,点开"申报信息审核",点击"确认评价方式"。

|  | 4     | 伽姓名  |                          |      |                   | 手机号码 |     |   |               |      | 申报年份 2     | 016        | •    |                                                                                                    | 香         |
|--|-------|------|--------------------------|------|-------------------|------|-----|---|---------------|------|------------|------------|------|----------------------------------------------------------------------------------------------------|-----------|
|  | ۽ 🔇   | 相报教师 | 请选择                      | •    |                   | 评价方式 | 请选择 | • |               |      | 申报类型 请     | 选择         | •    |                                                                                                    |           |
|  | đ     | 电报级别 | 请选择                      | •    |                   | 申报状态 | 请选择 | • |               |      | 缴费状态 请     | 选择         | •    |                                                                                                    | 查         |
|  | 教师    | 姓名   | 手机号码                     | 年份   |                   | 评价方  | 试   |   | 申报类型          | 申报级别 | 申          | 报状态        | 徽费状态 | 操作                                                                                                    |           |
|  | 本本語   | 13   | 3211112222               | 2016 | 评审认定              |      |     |   | 职业培训师         | 一级   | 已提交        |            | 未缴费  | 确认评价方式撤销                                                                                                    | 前审核       |
|  | +4390 |      |                          |      | Transfer 1 & alar |      |     |   | BOYH축위에표      | £B   | 单位审核已      | 重け         | 口後書  | AND THE REAL PROPERTY.                                                                                                    |           |
|  | 李老师   | 13   | 3 <mark>211112222</mark> | 2016 | 评审认定              |      |     |   | 45 TEND MIGHT | -47. | 112-110-01 | <u>m/2</u> |      | AND REAL AND A PARTY OF A DAY OF A DAY | 21 PTP 12 |

# 七、申报人完善明细信息

1、申报人登录系统,点开"申报信息管理"页面,点击"申报明细"。

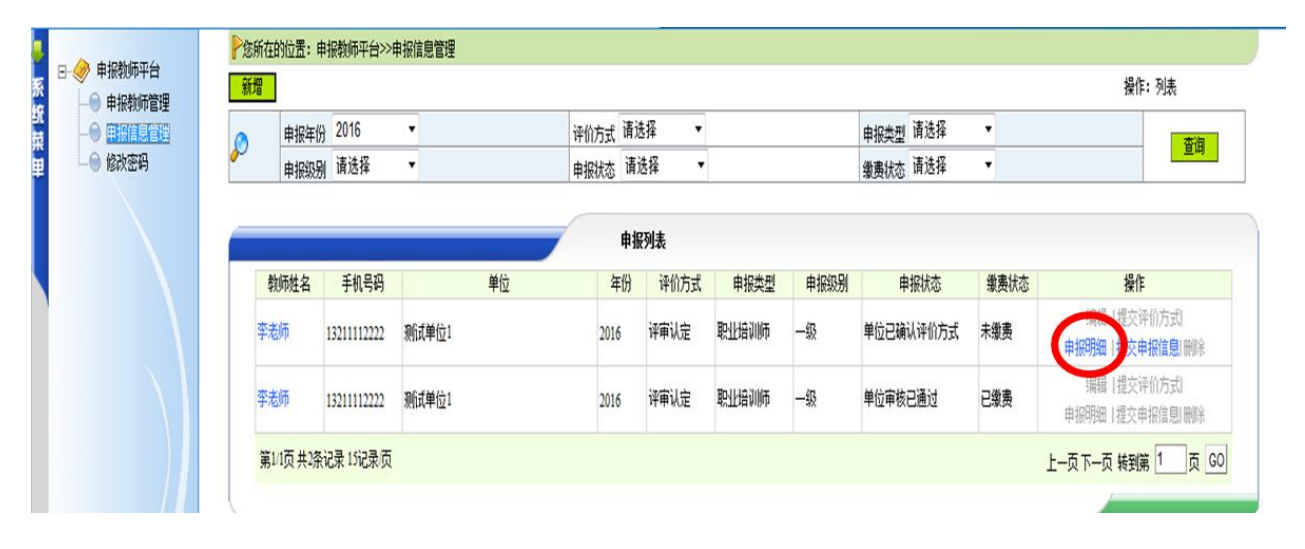

# 2、填写申报明细信息,并上传附件。然后点击"修改"保存。

| 申报单位:        | 测试单位1 ▼                                |                             | 申报教                    | ▶: 李老师-13211112222 ▼ |                         |      |         |
|--------------|----------------------------------------|-----------------------------|------------------------|----------------------|-------------------------|------|---------|
| 年份:          | 2016 👻                                 |                             | 评价方:                   | <b>式:</b> 译审认定 👻     |                         |      |         |
| 申报类型:        | 职业培训师 🔻                                |                             | 申报級                    | ]: 一级 🔹              |                         |      |         |
| * 本人总结:      | 带分的<br>(近3年履职情况,教学、教科研<br>程一体化课程等方面情况) | 、教育技术及管理工作与业绩情况,以及          | ,<br>及运用新教学方法、技术、手段及多媒 | 体技术开展教学、参加教研教改活动、    | ▶<br>●<br>●<br>参加实训(实验) | 室建设以 | 及承担新开设课 |
| 附件:          | 上传大文件时,请耐心等候! 量<br>1_0005<br>1_0003    | <u>快大上</u> 倚望200M!          |                        | 》                    | JPE<br>3qi              | 開除   |         |
| 备注:          | attp://e.youku.com/v/cou               | rse/play?coid=423£chid=5359 |                        | 2                    |                         |      |         |
|              |                                        |                             | 修改                     |                      |                         |      |         |
| 以下申报明细必须填    | 写,若没有相关事项词                             | 青填写无!                       |                        |                      |                         |      |         |
| 学历教育及参加培训情况  |                                        |                             |                        |                      |                         |      |         |
| 开始年月    结束年月 | 毕业院校/主办单位                              | <u>х</u>                    | 专业培训内容                 | 学制 (年)培              | 训学时                     | 序号   | 操作      |
| 开始年月:        | 请选择 ▼ 请选择 ▼                            | 结束年月: 请                     | 选择 ▼ 请选择 ▼ 毕业院         | 按/主办单位:              |                         |      |         |
| 专业/培训内容:     |                                        | 学制 (年)培训学时:                 | 序号:                    | 1                    |                         | ]    |         |
|              |                                        | 1                           | 新増取消                   |                      |                         |      |         |
| 主要工作简历       |                                        |                             |                        |                      |                         |      |         |
| 自何年何月 至何年何月  |                                        | 在何地、何单位                     | (部门)从事何工作任何职           |                      | 证明人                     | 序号   | 操作      |

## 3、点击"提交申报信息"。

| ŧ | ·报类型 | 请选择 | • | 杏海 |
|---|------|-----|---|----|
| 缘 | 遗状态  | 请选择 | • |    |

| 申报类型  | 申报级别 | 申报状态      | 缴费状态 | 操作                            |
|-------|------|-----------|------|-------------------------------|
| 职业培训师 | 一级   | 单位已确认评价方式 | 未缴费  | 编辑  提交评价方式 <br>申报明细(提交申报信息 删) |
| 职业培训师 | 一级   | 单位审核已通过   | 已缴费  | 编辑 提交评价方式 <br>申报明细 提交申报信息 删除  |

#### 八、单位进行资料审核

1、登陆单位账号,点开"申报信息审核"页面,点击"审核"。

|  |    |      |             |      |      |      |     |    |       |      |           |      | 操作:列表        |
|--|----|------|-------------|------|------|------|-----|----|-------|------|-----------|------|--------------|
|  | 2- | 新居姓夕 |             |      |      | 王和告知 |     | _  |       |      | 由報告報 2016 | •    | **           |
|  | Ø  | 申报教师 | ;请选择        | •    |      | 评价方式 | 请选择 | •  |       |      | 申报类型 请选择  |      |              |
|  |    | 申报级别 | 请选择         | •    |      | 申报状态 | 请选择 | •  |       |      | 缴费状态 请选择  | •    | 查看           |
|  |    |      |             |      |      |      |     |    |       |      |           |      |              |
|  |    |      |             |      |      | _    | 申报  | 列表 |       |      |           |      |              |
|  | 1  | 物师姓名 | 手机号码        | 年份   |      | 评价方  | д   |    | 申报类型  | 申报级别 | 申报状态      | 缴费状态 | 12/1:        |
|  | 李  | 老师   | 13211112222 | 2016 | 评审认定 |      |     |    | 职业培训师 | 一级   | 教师已提交申报明细 | 未缴费  | 确认评价方式 撤销 审核 |
|  | 李  | 斾    | 13211112222 | 2016 | 评审认定 |      |     |    | 职业培训师 | 一级   | 单位审核已通过   | 已缴费  | 确认评切方式。原用甲核  |

## 2、审核申报资料并写上意见。

| 🚪 🖂 🕀 申报单位平台                                      | 年份:       | 2016                                                | 评价方式:         | 评审认定 |  |  |  |  |
|---------------------------------------------------|-----------|-----------------------------------------------------|---------------|------|--|--|--|--|
| <ul> <li>☆ -● 申报单位管理</li> <li>◆ 申报教师管理</li> </ul> | 申报类型:     | 职业培训师                                               | 申报级别:         | 一级   |  |  |  |  |
|                                                   | 申报状态:     | 教师已提交申报明细                                           | <b>缴费状态</b> : | 未缴费  |  |  |  |  |
| 134/11/43                                         | 申报时间:     | 2016/5/10 14:28:46                                  |               |      |  |  |  |  |
|                                                   | 本人总结:     | 带分的                                                 |               |      |  |  |  |  |
|                                                   | 单位审核意见:   |                                                     |               |      |  |  |  |  |
|                                                   | 单位审核时间:   |                                                     |               |      |  |  |  |  |
|                                                   | 专家组评审意见:  |                                                     |               |      |  |  |  |  |
|                                                   | 专家组评审时间:  |                                                     |               |      |  |  |  |  |
|                                                   | 专家组评审人:   |                                                     |               |      |  |  |  |  |
|                                                   | 协会评审意见:   |                                                     |               |      |  |  |  |  |
|                                                   | 协会评审时间:   |                                                     |               |      |  |  |  |  |
|                                                   | 协会评审人:    |                                                     |               |      |  |  |  |  |
|                                                   | 童注:       | http://e.youku.com/v/course/play?coid=423&chid=5359 |               |      |  |  |  |  |
|                                                   |           | 同意申报                                                |               |      |  |  |  |  |
|                                                   | * 单位审核意见: |                                                     |               | )    |  |  |  |  |
|                                                   |           | ■ ■ ■ ■ ■ ■ ■ ■ ■ ■ ■ ■ ■ ■ ■ ■ ■ ■ ■               | 通过 迈口         |      |  |  |  |  |
|                                                   |           |                                                     |               |      |  |  |  |  |

# 九、缴费并从系统打印申报表(一式两份)交到职协。